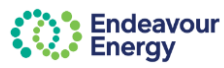

## About this guide

Self-service platforms such as the **Connections Portal** and the **Contractor Booking System** are accessed via the Endeavour Energy **Enterprise Customer Portal** 

This guide covers the following topics:

- use your existing Connections Portal log in and password to log into the Enterprise Customer Portal
- update your profile and access the Connections Portal

**Note:** For the **Contractor Booking System** (or for Connections Portal users who registered after 1 Feb 2025), use the email and password you set when you registered on the Enterprise Customer Portal.

### How to use this guide

Each topic has a brief SUMMARY of the steps and then DETAILED INSTRUCTIONS with screenshots

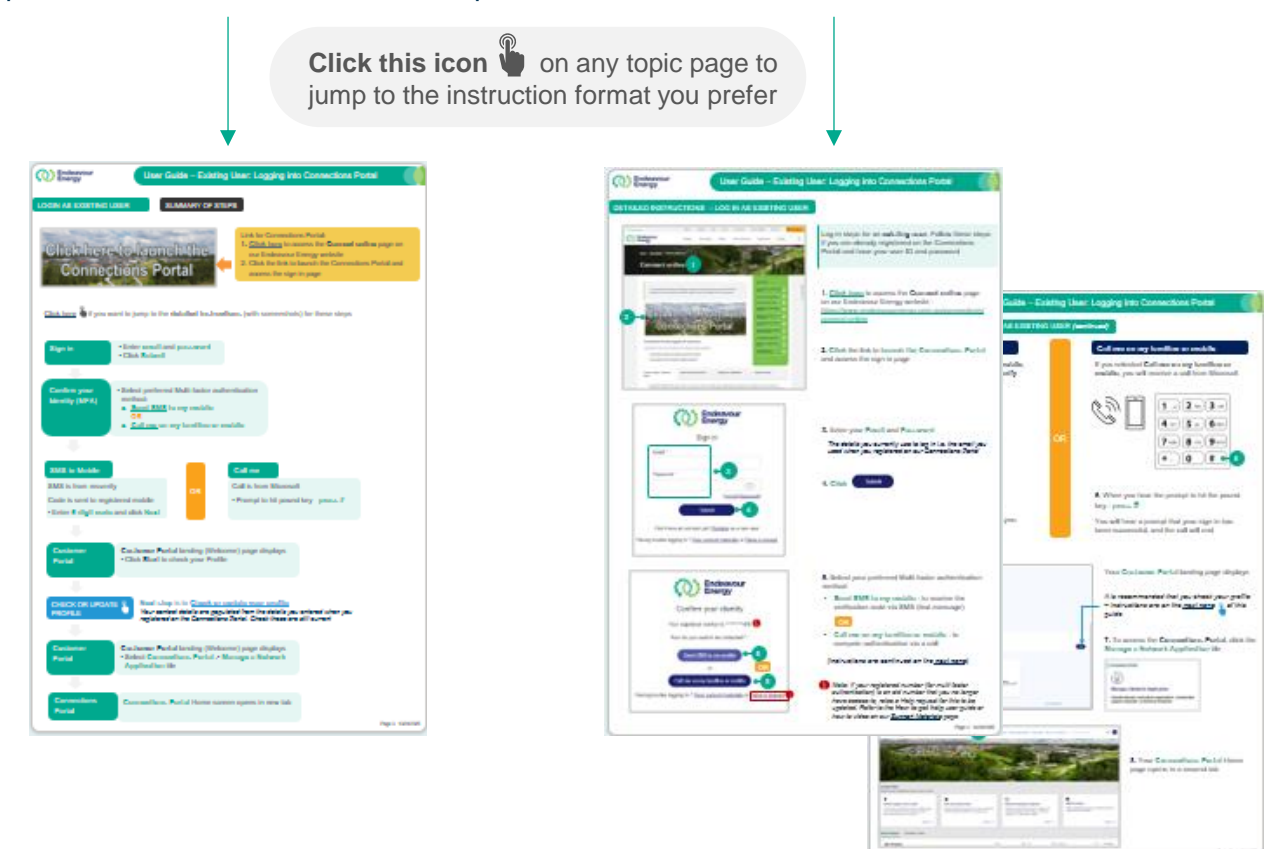

#### How-to video

These instructions are also covered in a how-to video on our Support Materials page

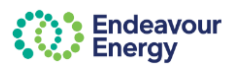

# **Topics in this guide**

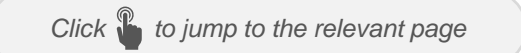

### LOGIN AS EXISTING USER

Log in steps for an existing user. Follow these steps if you are already registered on the Connections Portal and have your user ID and password, or if you have already registered on the Enterprise Customer Portal

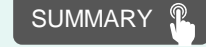

SUMMARY

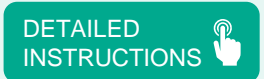

DETAILED INSTRUCTIONS

#### CHECK OR UPDATE PROFILE

For an existing user of the Connections Portal.

When you have logged in to the Enterprise Customer Portal **for the first time**, it is recommended that you update your profile e.g. check contact details and address

**I** Note: The profile step is <u>not required</u> for:

- Contractor Booking System users
- Connections Portal users who registered after 1 Feb 2025

However, refer to these steps if you want to update your number for Multi Factor Authentication

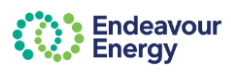

### LOGIN AS EXISTING USER

#### SUMMARY OF STEPS

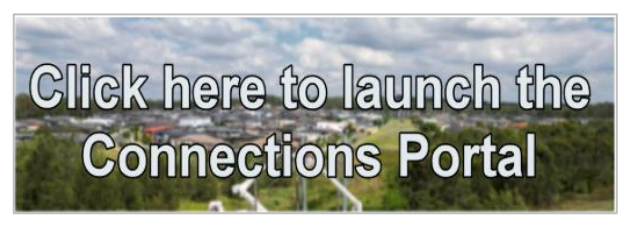

(this links to the log in page for the Enterprise Customer Portal)

Link for Connections Portal:

- 1. <u>Click here</u> to access the Connect online page on our Endeavour Energy website
- 2. Click the **link to launch the Connections Portal** and access the sign in page

(this links to the log in page for the Enterprise Customer Portal)

<u>Click here</u> 🖤 if you want to jump to the **detailed instructions** (with screenshots) for these steps

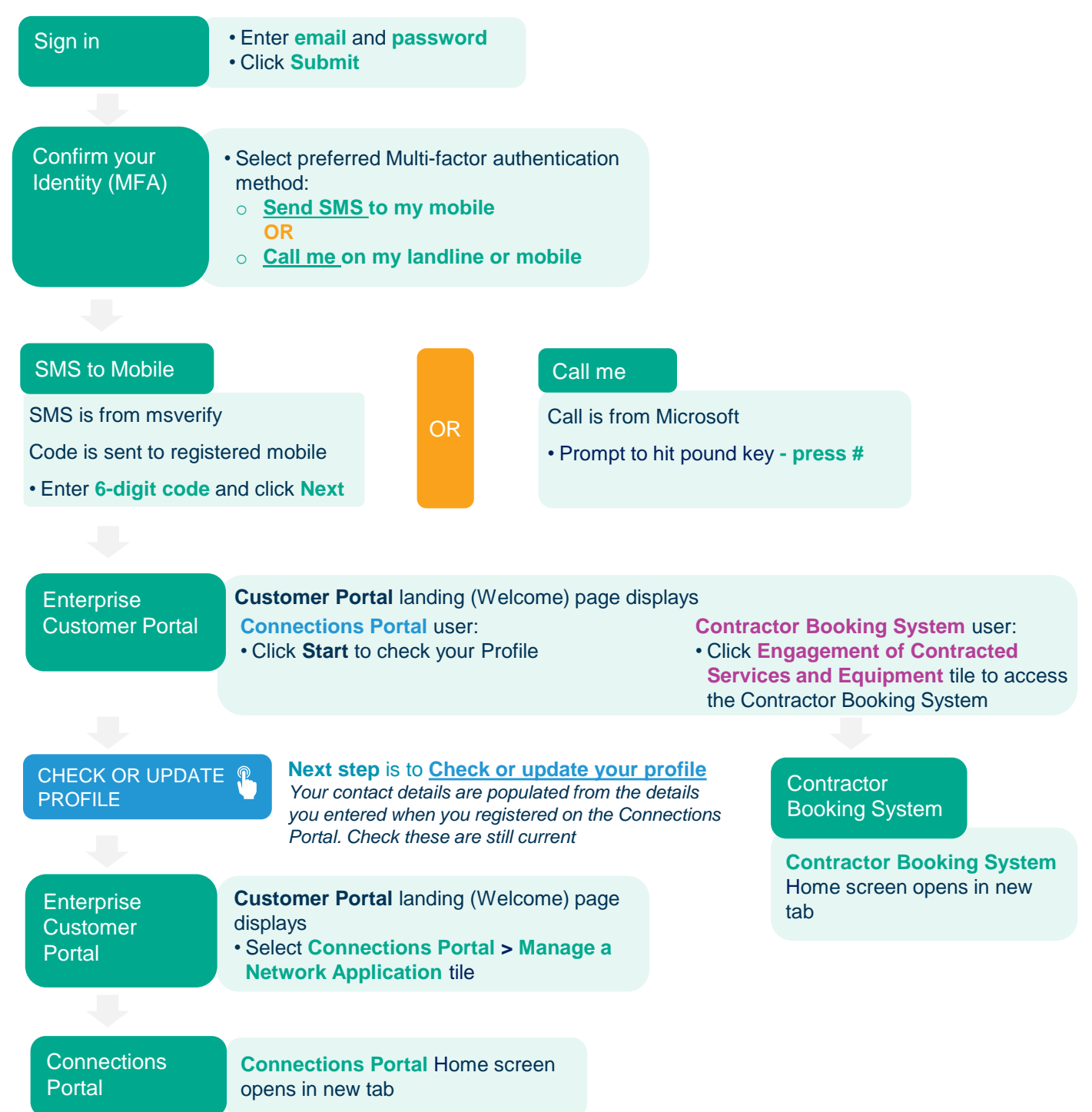

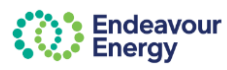

#### DETAILED INSTRUCTIONS - LOG IN AS EXISTING USER

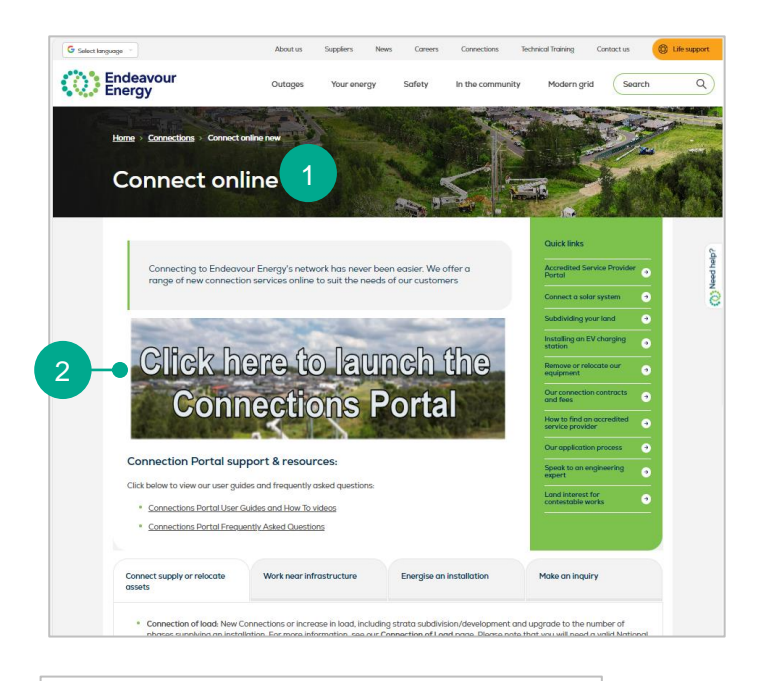

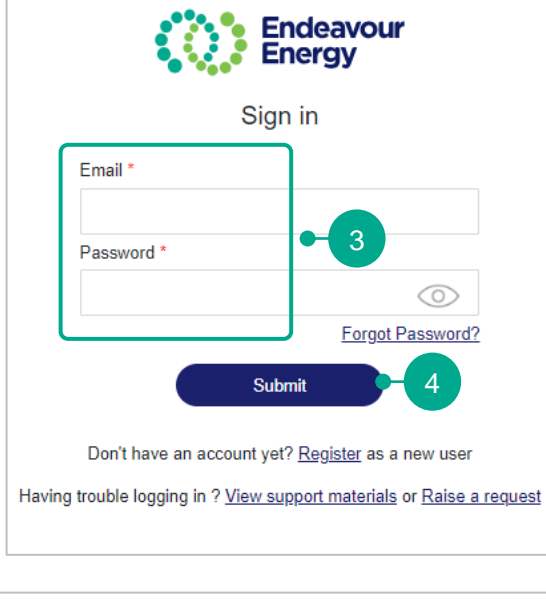

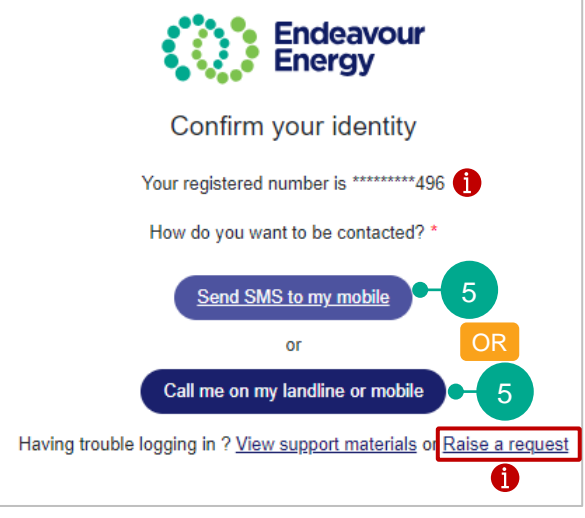

Log in steps for an **existing user**. Follow these steps if you are already registered on the Connections Portal or Enterprise Customer Portal and have your user ID and password

1. <u>Click here</u> to access the **Connect online** page on our Endeavour Energy website -<u>https://www.endeavourenergy.com.au/connections/</u> connect-online

# 2. Click the link to launch the Connections Portal and access the sign in page

(this links to the log in page for the <u>Enterprise</u> <u>Customer Portal</u>)

#### 3. Enter your Email and Password

The details you currently use to log in i.e. the email you used when you registered on our Connections Portal or Enterprise Customer Portal

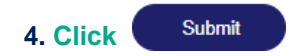

- 5. Select your preferred Multi-factor authentication method:
  - Send SMS to my mobile to receive the verification code via SMS (text message)

0

 Call me on my landline or mobile - to compete authentication via a call

(instructions are continued on the next page)

**Note**: If you want to change your registered number (for multi factor authentication):

- and you still have access to this number, continue to log in and then change the MFA number by using the Update link in your profile (page 8)
- and it is an old number that you no longer have access to, raise a Help request for this to be updated. Refer to the How to get help user guide or how to video on our <u>Support Materials</u> page

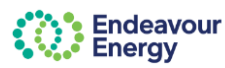

#### DETAILED INSTRUCTIONS - LOG IN AS EXISTING USER (continued)

#### Send SMS to my mobile

# If you selected **Send SMS to my mobile**, you will receive an SMS from **msverify**

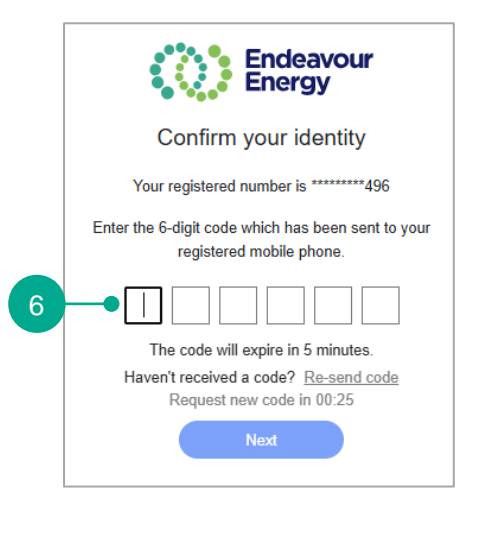

# 6. Enter the 6-digit verification code you received via SMS

#### Call me on my landline or mobile

If you selected **Call me on my landline or mobile**, you will receive a call from Microsoft

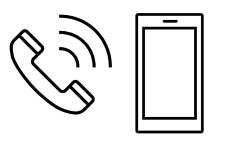

OR

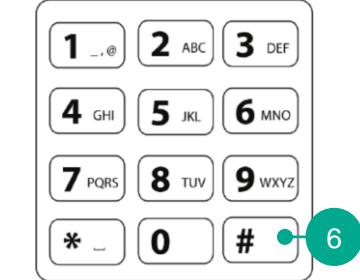

6. When you hear the prompt to hit the pound key - press #

You will hear a prompt that your sign in has been successful, and the call will end

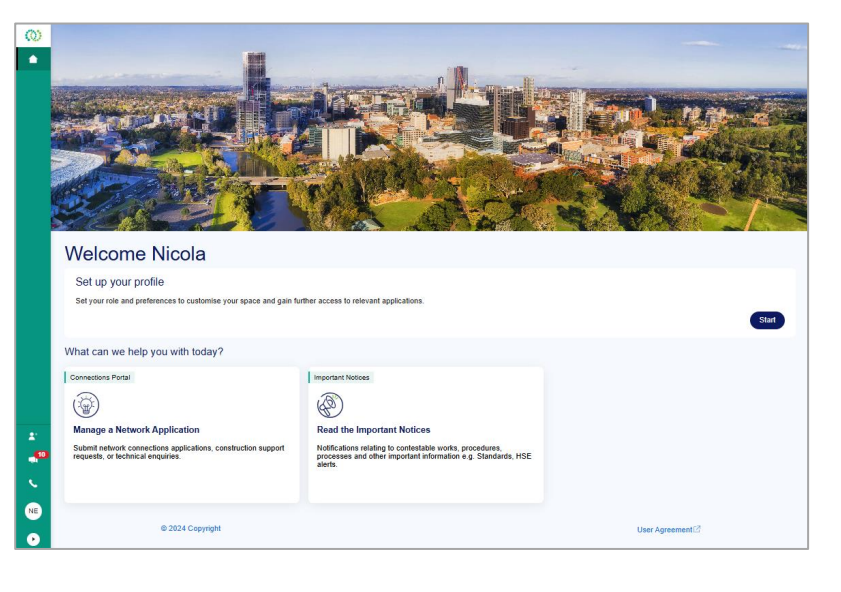

Your Enterprise Customer Portal landing page displays

(instructions are continued on the next page)

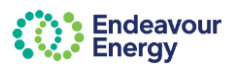

(0)

.

.

SG

6

Welcome

Contractor Booking System

es i.e. tra

(2)

What can we help you with today?

Engagement of Contracted Services and Equipment

© 2024 Copyright

#### DETAILED INSTRUCTIONS - LOG IN AS EXISTING USER (continued)

# **CONNECTIONS PORTAL**

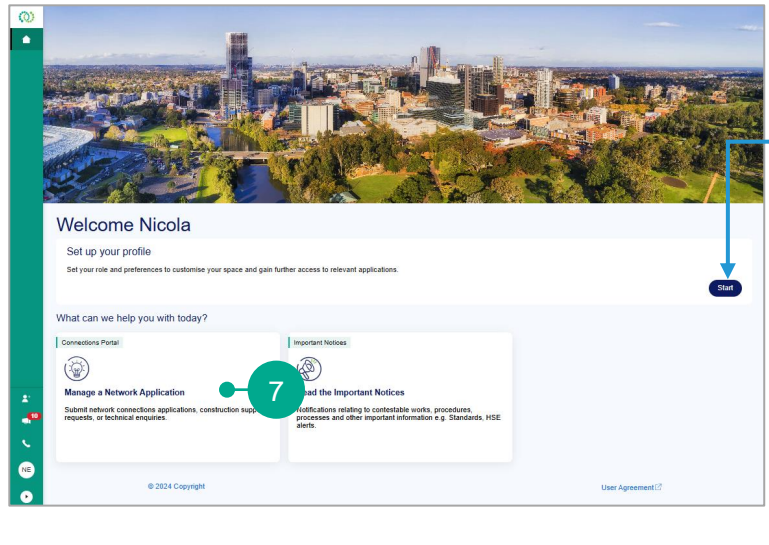

It is recommended that you check your profile – instructions are on the <u>next page</u> of this guide

# 7. To access the **Connections Portal**, click the **Manage a Network Application** tile

| Manage a Network Application                                                                       | 1 |  |
|----------------------------------------------------------------------------------------------------|---|--|
| Submit network connections applications, construction<br>support requests, or technical enquiries. |   |  |

8. Your Connections Portal Home page opens in a second tab

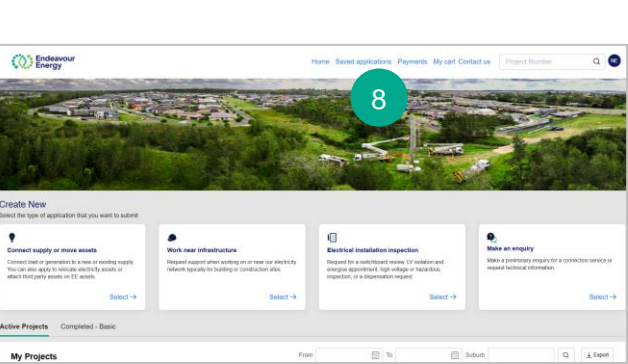

Important Notices

Read the Important Notices

processes and other i Standards, HSE alert

# **CONTRACTOR BOOKING SYSTEM**

7. To access the Contractor Booking System, click the Contractor Booking System: Engagement of Contracted Services and Equipment tile

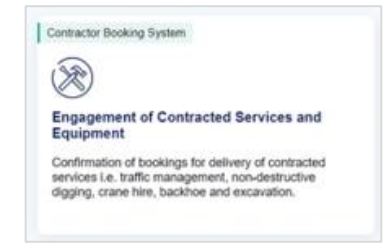

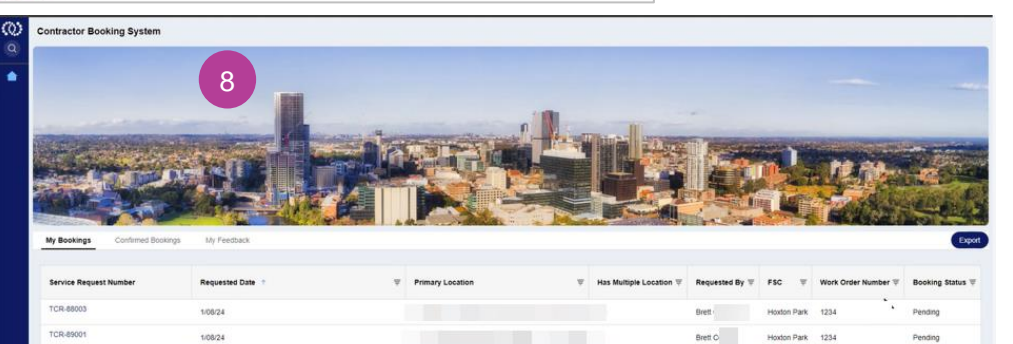

8. Your Contractor Booking System Home page opens in a new tab

#### Page 6 14/02/2025

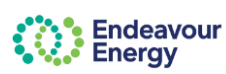

#### CHECK OR UPDATE PROFILE

### SUMMARY OF STEPS

Click here type if you want to jump to the detailed instructions (with screenshots) for these steps

| Customer Portal        | Click Start                                                                                                    |                                                                                                    |
|------------------------|----------------------------------------------------------------------------------------------------|----------------------------------------------------------------------------------------------------|
|                        |                                                                                                    |                                                                                                    |
| Create Profile<br>Page | About me • Enter your Contact Number My role • For an existing Connections Por advice from Endeavour Energ • The radio button for the role wh | rtal user, the option <b>I am requesting services or</b><br>y is already selected<br><b>ich best describes you</b> is also already selected |
|                        |                                                                                                    |                                                                                                    |

#### ACCREDITED SERVICE PROVIDER (ASP)

- select your ASP type from the drop-down list
- enter your ASP Service Provider (ASP) number (4 digits)
- enter your Company name and Company ABN / CAN
- enter your address
- click Submit

# DEVELOPER / ELECTRICAL CONSULTANT / ELECTRICAL RETAIL WORKER

- enter your Company name and Company ABN / CAN
- enter your address
- click Submit

#### HOME / PROPERTY OWNER OR RESIDENT

- enter your NMI
- enter your Address
- click Submit

#### SOLAR RETAILER

- enter your Company name and Company ABN / CAN
- enter your address
- click Submit

#### Customer Portal

Customer Portal landing (Welcome) page

• Select Connections Portal > Manage a Network Application tile

Connections Portal

#### Connections Portal Home screen opens in new tab

For instructions on completing an application or enquiry in the Connections portal, refer to the <u>How to Submit an Application</u> user guide or how-to video on our <u>Support Materials</u> page

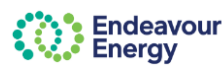

#### DETAILED INSTRUCTIONS - CHECK OR UPDATE PROFILE

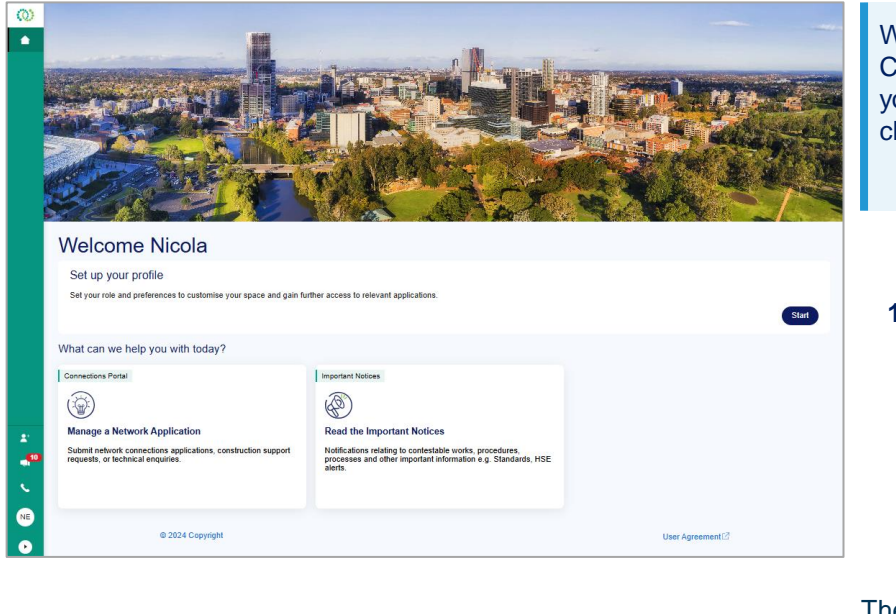

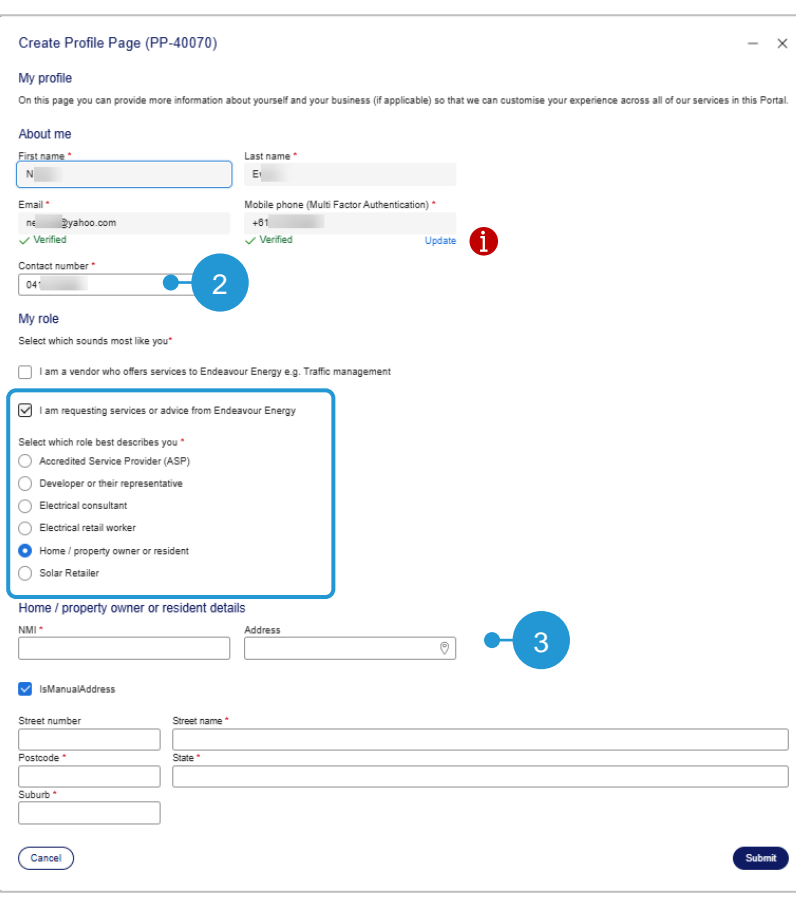

When you have logged in to the Enterprise Customer Portal, it is recommended that you check and update your profile e.g. check contact details and address

- 1. To view your profile click Start
  - or click on the bottom left panel

#### The Create Profile Page displays

As you are an existing Connections Portal user, the following details are already populated in the **About me** section:

First Name, Last name, Email and Mobile phone

- 2. Check or update your Contact Number
- Note: Use the Update link if you want to change your number for multi factor authentication

The following are also already selected for you in the **My Role** section:

- I am requesting services or advice from Endeavour Energy
- the radio button for the role which best describes you

**3**. The fields to check / complete in the **details** section differ depending on your role

Click to jump to the instructions in this guide for your role:

- Accredited Service Provider (ASP)
- Developer or their representative
- <u>Electrical Consultant</u>
- <u>Electrical retail worker</u>
- <u>Home / property owner or resident</u>
- Solar Retailer

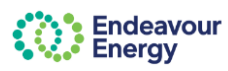

# User Guide - Existing User: Logging In

### DETAILED INSTRUCTIONS - CHECK OR UPDATE PROFILE

| Create Profile Page (PP-44036) - x                                                                                                    |                                                                               |                                          |  |  |  |
|----------------------------------------------------------------------------------------------------|-------------------------------------------------------------------------------|------------------------------------------|--|--|--|
| Contact number *  D410756436  Ny role Select which sounds most like you* I am requesting services to Endeavour Energy e.g. Traffic management I am requesting services or advice from Endeavour Energy Select which role best describes you* O carcetited Service Provider (ASP) Developer of their representative Electrical consultant Electrical consultant Electrical retail worker Select Solar Retailer Company ABN/ACN* Company ABN/ACN* Company ABN/A                                                                                                    | Create Profile Page (PP-44036)                                                | – ×                                      |  |  |  |
| Data/0759456         Ny role         Select which sounds most like you*         I am requesting services to Endeavour Energy         Select which role best describes you*         Outcome their representative         Electrical retail worker         Home / property owner or resident         Solar Retailer         Accredited Service Provider (ASP)         Developer or their representative         Solar Retailer         Accredited Service Provider (ASP) number         Select         Company name *         Company name *         Cancel         Obary Sinet         Marines *         10 Davy Sinet         Number Sinet *         10 Davy Sinet         Number Sinet         Number Sinet         Sinet *         10 Davy Sinet         Number Sinet         Note Sinet         Note Sinet         Sinet *         10 Davy Sinet         Note Sinet         Submit *         Note Sinet         Sinet *         10 Davy Sinet         Sinet *         10 Davy Sinet         Sinet *       Sinet *                                                                                                    | Contact number *                                                              | -                                        |  |  |  |
| Ny role Select Which sounds most like you* I am a vendor who offers services to Endeavour Energy e.g. Traffic management I am a vendor who offers services to Endeavour Energy Select Which nole best describes you * O Accredited Service Provider (ASP) Developer of their representative Electrical retail worker Select and the worker Select and the worker Company ABN/ACN * Company ABN/ACN * Company ABN/ACN * Downsort the representative Select and the your address ? Click here Select and the your address ? Click here Select and t                                                                                                    | 0410759496                                                                    | ]                                        |  |  |  |
| Select which sounds most like you"  I am a vendor who offers services to Endeavour Energy e.g. Traffic management I am requesting services or advice from Endeavour Energy Select which role best describes you* Accredited Service Provider (ASP) Developer or their representative Electrical consultant Electrical relate worker Select Solar Retailer Accredited Service Provider details ASP type* Company ABNACN*  Address* Company ABNACN*  Company ABNACN*  Address* Company ABNACN*  Cancel  Address* Company ABNACN*  Developer or their representative Company ABNACN*  Address* Company ABNACN*  Address* Company ABNACN*  Developer or their representative Company ABNACN*  Address* Company ABNACN*  Developer or their representative Company ABNACN*  Address* Company ABNACN*  Developer or their representative Company ABNACN*  Address* Company ABNACN*  Developer or their representative Company ABNACN*  Address* Company ABNACN*  Address* Company ABNACN*  A                                                                                                    | My role                                                                       |                                          |  |  |  |
| I an a vendor who offers services to Endeavour Energy e.g. Traffic management I am requesting services or advice from Endeavour Energy Select which role best describes you* Accredited Service Provider (ASP) Developer of their representative Electrical consultant Home / property owner or resident Solar Retailer Accredited Service Provider details ASP type* Select Company name* Company ABN/ACN* Company name* Company ABN/ACN* Cancel DAdvissa* 10 Darcy Street Unit find your address ? Click here Service Street Street Stree                                                                                                    | Select which sounds most like you*                                            |                                          |  |  |  |
| I am requesting services or advice from Endeavour Energy          Select which role best describes you*         Image: Concentration of their representative         Image: Concentration of their representative         Image: Concentration of their representative         Image: Concentration of their representative         Image: Concentration of their representative         Image: Concentration of their representative         Image: Concentration of their representative         Image: Concentration of their representative         Image: Concentration of their representative         Solar Retailer         Accredited Service Provider details         Asp type *         Company name *         Company name *         Image: Contrating of the representative         Image: Contrating of the representative         Image: Concentration of the representative         Image: Concentration of the representative         Cancel         Image: Contrating of the representative         Image: Concentration of the representative         Image: Concentration of the representative         Image: Concentration of the representative         Image: Concentration of the representative         Image: Concentration of the representative         Image: Concentration of the representative         Image: Concentration of the                                                                                                    | I am a vendor who offers services to Endeavour Energy e.g. Traffic management |                                          |  |  |  |
| Select which role best describes you*<br>Accredited Service Provider (ASP)<br>Developer or their representative<br>Electrical consultant<br>Electrical retail worker<br>Solar Retailer<br>Accredited Service Provider details<br>ASP type*<br>Select<br>Company name*<br>Company name*<br>Company name*<br>Company name*<br>Company ABN/ACN*<br>Cancel<br>Cancel<br>Cancel<br>Cancel<br>Cancel<br>Cancel<br>Cancel<br>Cancel<br>Cancel<br>Cancel<br>Company ABN/ACN*<br>Cancel<br>Cancel<br>Cance | ✓ I am requesting services or advice from Endeavour Energy                    |                                          |  |  |  |
| Accredited Service Provider (ASP)   Developer or their representative   Electrical consultant   Electrical retail worker   Home / property owner or resident   Solar Retailer   Accredited Service Provider (ASP) number Select   Company name *   Company name *   Company name *   Company name *   Company name *   Company name *   Company name *   Company name *   Company ABN/ACN *   Address *   10 Darcy Street   10 Darcy Street   In Darcy Street   In Darcy Street                                                                                                    | Select which role best describes you *                                        |                                          |  |  |  |
| Developer or their representative Electrical consultant Electrical consultant Electrical retail worker Home / property owner or resident Solar Retailer Accredited Service Provider (ASP) number Select Company name * Company ABN/ACN * Company name * Company ABN/ACN * 6 • Submit Address * 6 • Submit Address * 10 Darcy Street Solar Nobalt TAS, Australia 10 Darcy Street Solar Nobalt TAS, Australia I Darcy Street To Darcy Street To Darcy                                                                                                    | Accredited Service Provider (ASP)                                             |                                          |  |  |  |
|                                                                                                    | <ul> <li>Developer or their representative</li> </ul>                         |                                          |  |  |  |
| Electrical retail worker Home / property owner or resident Solar Retailer Accredited Service Provider details Asproprint and the service Provider (ASP) number Select Company name * Company ABN/ACN * Company name * Company ABN/ACN * Company name * Company ABN/ACN * Company name * Company ABN/ACN * Cancel 6                                                                                                    | Electrical consultant                                                         |                                          |  |  |  |
| Home / property owner or resident          Solar Retailer         Accredited Service Provider details         ASP type*         Select         Company name*         Company name*         Company ABN/ACN*         Address*         Cancel         ID Darcy Street         ID Darcy Street      <                                                                                                    | Electrical retail worker                                                      |                                          |  |  |  |
| Solar Retailer  Accredited Service Provider details  ASP type *  Select  Company name *  Company ABN/ACN *  Company name *  Company ABN/ACN *  Company address ?  Cancel  Cancel                                                                                                    | Home / property owner or resident                                             |                                          |  |  |  |
| Accredited Service Provider details  ASP type * Select Company name * Company ABN/ACN * Company ABN/ACN * Company ABN/ACN * Company address ? Click here OR Cancel Cancel CanceL CanceL Canc                                                                                                    | Solar Retailer                                                                |                                          |  |  |  |
| ASP type * Accredited Service Provider (ASP) number Select Company name * Company ABN/ACN *  Address *  Cancel  Cancel  Can                                                                                                    | Accredited Service Provider details                                           |                                          |  |  |  |
| Select Company name * Company ABN/ACN * 4<br>Address * 6<br>Can't find your address ? Click here OR<br>Cancel 6 submit<br>10 Darcy Street<br>Paramata NSW Australia<br>10 Darcy Street<br>Paramata NSW Australia<br>10 Darcy Street<br>Torotho, CN, Canada<br>Use 10 DARCY STREE<br>powered by (<br>powered by (<br>Cancel) 5 the street<br>Steet number 5 the street<br>Steet number 5 the street<br>Steet numbe                                                                                                    | ASP type *                                                                    | Accredited Service Provider (ASP) number |  |  |  |
| Company name * Company ABN/ACN *  Address *  Can't find your address ? Click here OR  Cancel  Cancel C                                                                                                    | Select ~                                                                      |                                          |  |  |  |
| Address *  Cancel  Cancel  Can                                                                                                    | Company name * Company ABN/ACN *                                              |                                          |  |  |  |
| Address *  Cancel  Address *  Cancel  Address *  Cancel  Cancel  Cance                                                                                                    |                                                                               |                                          |  |  |  |
| Address * Cancel  Cancel  Cancel  Address * Cancel  Cancel  Ca                                                                                                    | Address *                                                                     |                                          |  |  |  |
| Cancel  Cancel                                                                                                    |                                                                               |                                          |  |  |  |
| Cancel  Cancel                                                                                                    |                                                                               |                                          |  |  |  |
| Cancel  Address*  Address*  10 DARCY STREE  10 Darcy Street  Parramatia NSW, Australia  10 Darcy Street  10 Darcy Street  10 Darcy Street  10 Darcy Street  10 Darcy Street  10 Darcy Street  powered by (  Cancel)  Storet number  Storet number  Sto                                                                                                    | Can't find your address ? Click here                                          | - OR                                     |  |  |  |
| Cancel  Cancel  Cance                                                                                                    |                                                                               |                                          |  |  |  |
| Address * 10 DARCY STREE 10 Darcy Street South Hobart TAS, Australia 10 Darcy Street 10 Darcy Street 10 Darcy                                                                                                    | Cancel                                                                        | 6 Submit                                 |  |  |  |
| Address * 10 DARCY STREE 10 Darcy Street Paramata NSW Australia 10 Darcy Street 10 Darcy Street 10 Darcy Stree                                                                                                    |                                                                               |                                          |  |  |  |
| Nuclease     ID DARCY STREE     Image: Continue of the street of the street of                                                                                                    | Address *                                                                     |                                          |  |  |  |
| 10 Darcy Street<br>South Hobart TAS, Australia<br>10 Darcy Street<br>Lara VIC, Australia<br>10 Darcy Street<br>Lara VIC, Australia<br>10 Darcy Street<br>Lara VIC, Australia<br>10 Darcy Street<br>Lara VIC, Australia<br>10 Darcy Street<br>powered by C<br>Cancel                                                                                                    | 10 DARCY STREE                                                                |                                          |  |  |  |
| 10 Darcy Street<br>South Hobart TAS. Austra<br>Marsfield NSW, Australia<br>10 Darcy Street<br>Lara VIC, Australia<br>10 D'Arcy Street<br>Ioronto, ON, Ganada<br>Use 10 DARCY STREE<br>powered by ¢                                                                                                    | 10 Darcy Street<br>Parramatta NSW, Australia                                  |                                          |  |  |  |
| 10 Darcy Street<br>Marsfield NSW, Australia<br>Lara VIC, Australia<br>10 DArcy Street<br>Lara VIC, Australia<br>10 DArcy Street<br>Toronto, ON, Canada<br>Use 10 DARCY STREE<br>powered by C<br>Cancel                                                                                                    | 10 Darcy Street<br>South Hobart TAS, Austra                                   |                                          |  |  |  |
| 10 Darcy Street Lara Vic, Australia Toronto, ON, Canada Use 10 DARCY STREE powered by C Cancel Cancel Store                                                                                                    | 10 Darcy Street<br>Marsfield NSW, Australia                                   | uur address ? Click here                 |  |  |  |
| 10 D'Arcy Street Toronto, DN, Canada Use 10 DARCY STREE Suburb * powered by C Cancel State                                                                                                    | 10 Darcy Street Street number                                                 | Street name *                            |  |  |  |
| Use 10 DARCY STREE Suburb *                                                                                                    | 10 D'Arcy Street Postcode *                                                   | State *                                  |  |  |  |
| powered by (<br>Cancel ) Sitom                                                                                                    | Use 10 DARCY STREE Suburb *                                                   |                                          |  |  |  |
| Cancel Submit                                                                                                    | powered by 🤇                                                                  |                                          |  |  |  |
|                                                                                                    | Cancel                                                                        | Submit                                   |  |  |  |

### ACCREDITED SERVICE PROVIDER (ASP)

4. Check or update the following in the Accredited Service Provider details section :

- ASP type
- ASP Service Provider (ASP) number (4 digits)
- Company name and Company ABN / ACN

**5.** If your address is not populated, start to enter your address in the **Address** field and then select from the search results

#### OR

If your address is not found in the Google address search, select the Can't find your address checkbox and enter the address manually

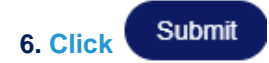

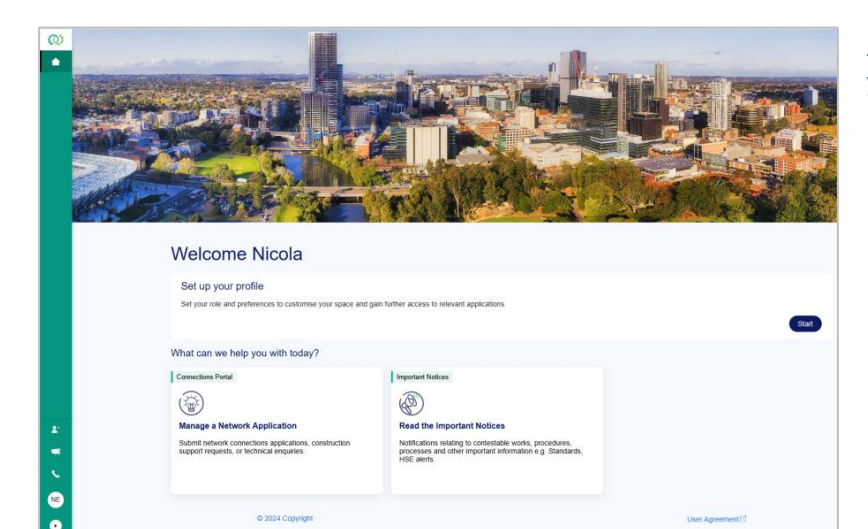

After you click Submit, you are returned to your Enterprise Customer Portal landing (Welcome) page.

#### 7. To access the Connections Portal click

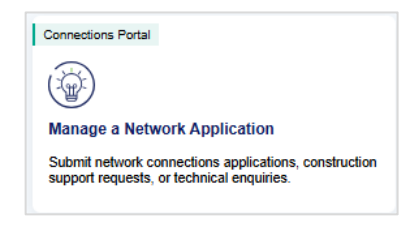

8. Your Connections Portal Home page will open in a new tab

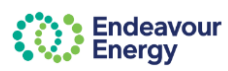

# User Guide – Existing User: Logging In

| AILED INSTRUCTIO                           | NS - CHECK OR UPDATE PRO             | FILE DEVELOPER / ELECTRICAL<br>CONSULTANT OR ELECTRICAL<br>RETAILER WORKER |
|--------------------------------------------|--------------------------------------|----------------------------------------------------------------------------|
| Create Profile Page (PP-44036)             |                                      | - x                                                                        |
|                                            |                                      | The fields in the Dateile spetien are the same f                           |
| N I@amail.com                              | +61 410                              | The fields in the Details section are the same in                          |
| <ul> <li>Verified</li> </ul>               | ✓ Verified Update                    | Developer, Electrical Consultant and Electrical                            |
| ontaat number *                            |                                      | retail worker so the instructions for these roles                          |
| S                                          | 7                                    | are combined on this page.                                                 |
|                                            |                                      | 1 3                                                                        |
| ly role                                    |                                      | 1                                                                          |
| elect which sounds most like you*          |                                      | A Check or undete the following in the                                     |
| Lam a vendor who offers services to Ende   | avour Energy e.g. Traffic management | 4. Check of update the following in the                                    |
| I all a vendor who oners services to Ende  | avour Energy e.g. maine management   | Developer / Electrical Consultant / Electrica                              |
| I am requesting services or advice from Er | ideavour Energy                      | retail worker details section:                                             |
| 1                                          |                                      |                                                                            |
| elect which role best describes you *      |                                      | Company name                                                               |
| ) Accredited Service Provider (ASP)        |                                      |                                                                            |
| Developer or their representative          |                                      | Company ABN / ACN                                                          |
| Electrical consultant                      |                                      |                                                                            |
| Electrical retail worker                   |                                      |                                                                            |
| Home / property owner or resident          |                                      |                                                                            |
| Solar Retailer                             |                                      | <ol><li>If your address is not populated, start to enter</li></ol>         |
|                                            |                                      | your address in the Address field and then                                 |
| Developer details                          |                                      | select from the search results                                             |
| ompany name *                              | Company ABN/ACN *                    |                                                                            |
|                                            |                                      |                                                                            |
| ddress *                                   |                                      |                                                                            |
| 0                                          |                                      |                                                                            |
|                                            |                                      | If your address is not found in the Google                                 |
| Can't find your address ? Click here       |                                      | address search select the Can't find your                                  |
|                                            |                                      | address shockbox, enter the address manus                                  |
| Cancel                                     | 6 –                                  | Submit                                                                     |
|                                            |                                      | and click Submit                                                           |
|                                            |                                      |                                                                            |
| ress *                                     |                                      |                                                                            |
| DARCY STREE                                |                                      | Submit                                                                     |
| rramatta NSW, Australia                    |                                      | 6. Click                                                                   |
| Darcy Street<br>uth Hobart TAS, Austra     | wave address 3 Olick bors            |                                                                            |
| Darcy Street                               | your address if click here           |                                                                            |
| Darcy Street Street number                 | Street name *                        |                                                                            |
| D'Arcy Street Postcode *                   | State *                              |                                                                            |
| e 10 DARCY STREE Suburb *                  |                                      |                                                                            |
| powered by                                 |                                      |                                                                            |
|                                            |                                      |                                                                            |
| Cancel                                     |                                      | Submit                                                                     |
| L                                          |                                      |                                                                            |
|                                            |                                      |                                                                            |
|                                            |                                      |                                                                            |
|                                            |                                      |                                                                            |
|                                            |                                      | After you click Submit, you are returned to                                |
|                                            |                                      | your Enterpirse Customer Portal landing                                    |
| Street and a built for                     |                                      | (Welcome) page                                                             |
|                                            |                                      | (Weldenie) page.                                                           |
|                                            |                                      |                                                                            |
| C. Constanting                             | M. C. Walter C. C.                   |                                                                            |
|                                            |                                      | 7. To access the Connections Portal click                                  |
|                                            |                                      |                                                                            |
| Welcome Nicola                             |                                      | Connections Portal                                                         |
|                                            |                                      |                                                                            |
| Set up your profile                        |                                      |                                                                            |

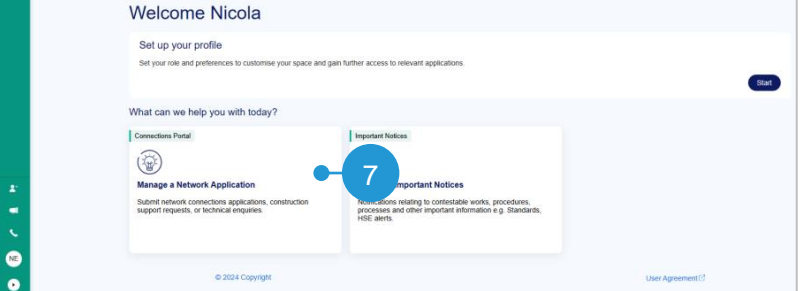

8. Your Connections Portal Home page will open in a new tab

Manage a Network Application

Submit network connections applications, construction support requests, or technical enquiries.

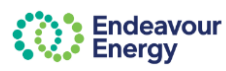

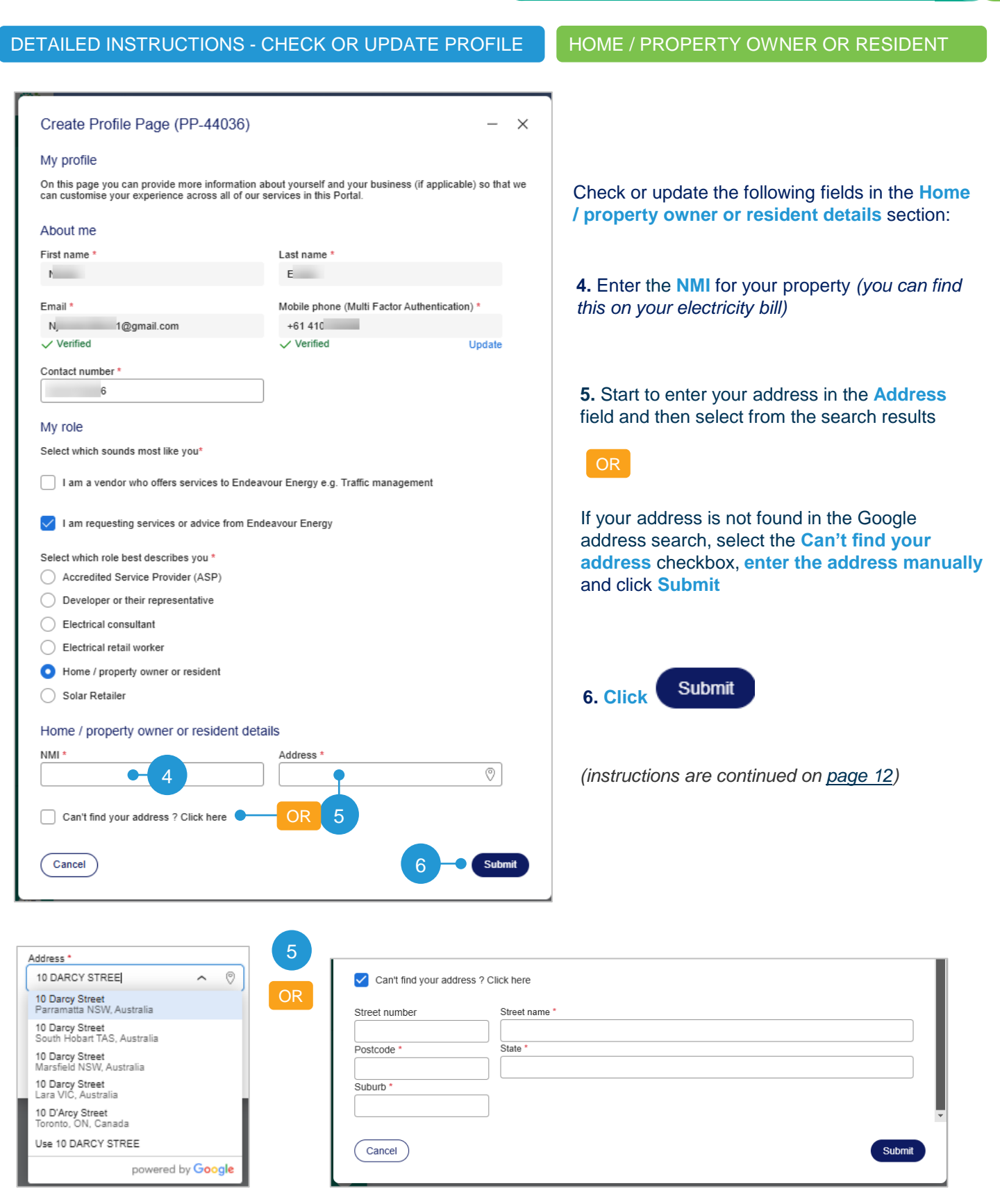

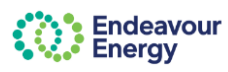

| DETAILED INSTRUCTIONS - CHECK OR U                                                                                                    | PDATE PROFILE SOLAR RETAILER                                                                                                    |
|----------------------------------------------------------------------------------------------------|----------------------------------------------------------------------------------------------------|
| Create Profile Page (PP-44036)         My profile         On this page you can provide more information about yourself and you we can customise your experience across all of our services in this Potential About me         First name *       Last name *         Nicola       E         Email *       Mobile phone (Mu +61 410         Verified       Verified | PDATE PROFILE SOLAR RETAILER  - × ur business (if applicable) so that it Factor Authentication)* Update SOLAR RETAILER  4. Check or update the following in the Solar Retailer details section  • Company name • Company ABN / ACN |
| 041(<br>My role                                                                                                    | 5. Start to enter your address in the Address field and then select from the search results                                                                                                    |
| Select which sounds most like you*                                                                                                    | Tic management                                                                                                    |
| I am requesting services or advice from Endeavour Energy Select which role best describes you * Accredited Service Provider (ASP) Developer or their representative Electrical consultant Electrical retail worker                                                                                                    | If your address is not found in the Google<br>address search, select the Can't find your<br>address checkbox, enter the address<br>manually and click Submit                                                                       |
| <ul> <li>Home / property owner or resident</li> <li>Solar Retailer</li> </ul>                                                                                                    | 6. Click Submit                                                                                                    |
| Solar Retailer Details<br>Company name * Company ABN/Ad<br>Address * • • • • • • • • • • • • • • • • • •                                                                                                    | (instructions are continued on <u>next pag</u> e)                                                                                                    |
| Address *                                                                                                    | Can't find your address ? Click here th number Street name *                                                                                                    |
| powered by Google                                                                                                    |                                                                                                    |

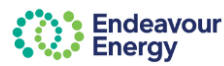

#### DETAILED INSTRUCTIONS - CHECK OR UPDATE PROFILE (continued)

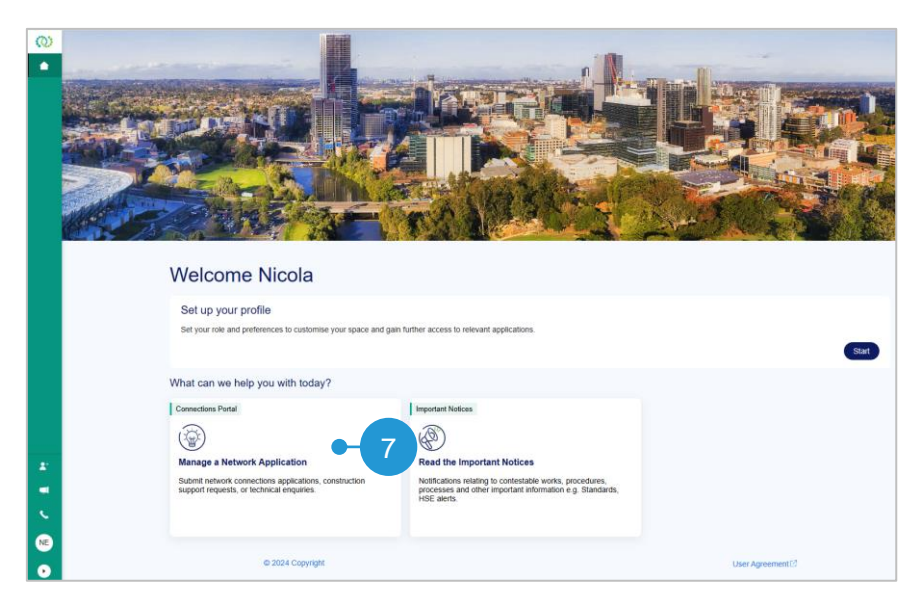

After you click Submit, you are returned to your Enterprise Customer Portal landing (Welcome) page.

#### 7. To access the Connections Portal click

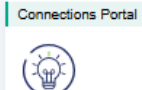

Manage a Network Application

Submit network connections applications, construction support requests, or technical enquiries.

#### 8. Your Connections Portal Home page opens in a new tab

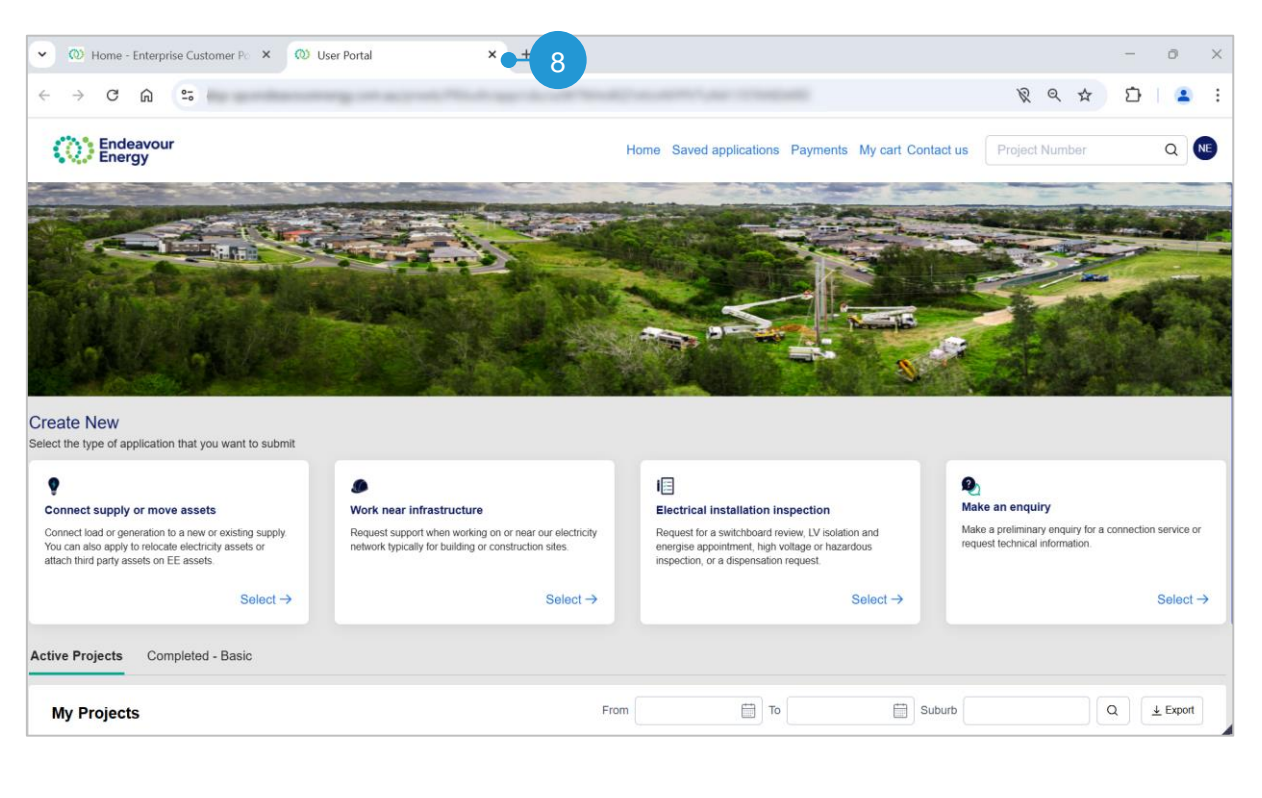

For further information, refer to the user guides and how to videos on our Support Materials page 🕵